UNITED ARAB EMIRATES MINISTRY OF ENERGY & INFRASTRUCTURE

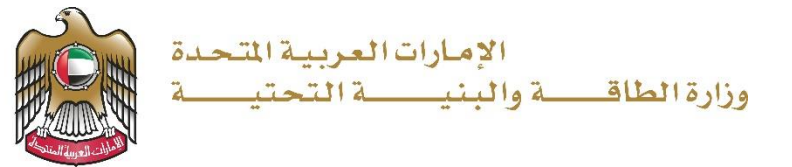

**User Manual** 

# Replacement for a lost or damaged pleasure boat deletion

V 1.0 2025

- 1. Open MOEI website: <u>https://www.moei.gov.ae</u>
- From the home page, go to Services Directory, choose the category "Maritime Transportation" Then select the Sub
- 3. category "Pleasure boat services". you can view the service Info or start the service immediately by clicking on Start Button

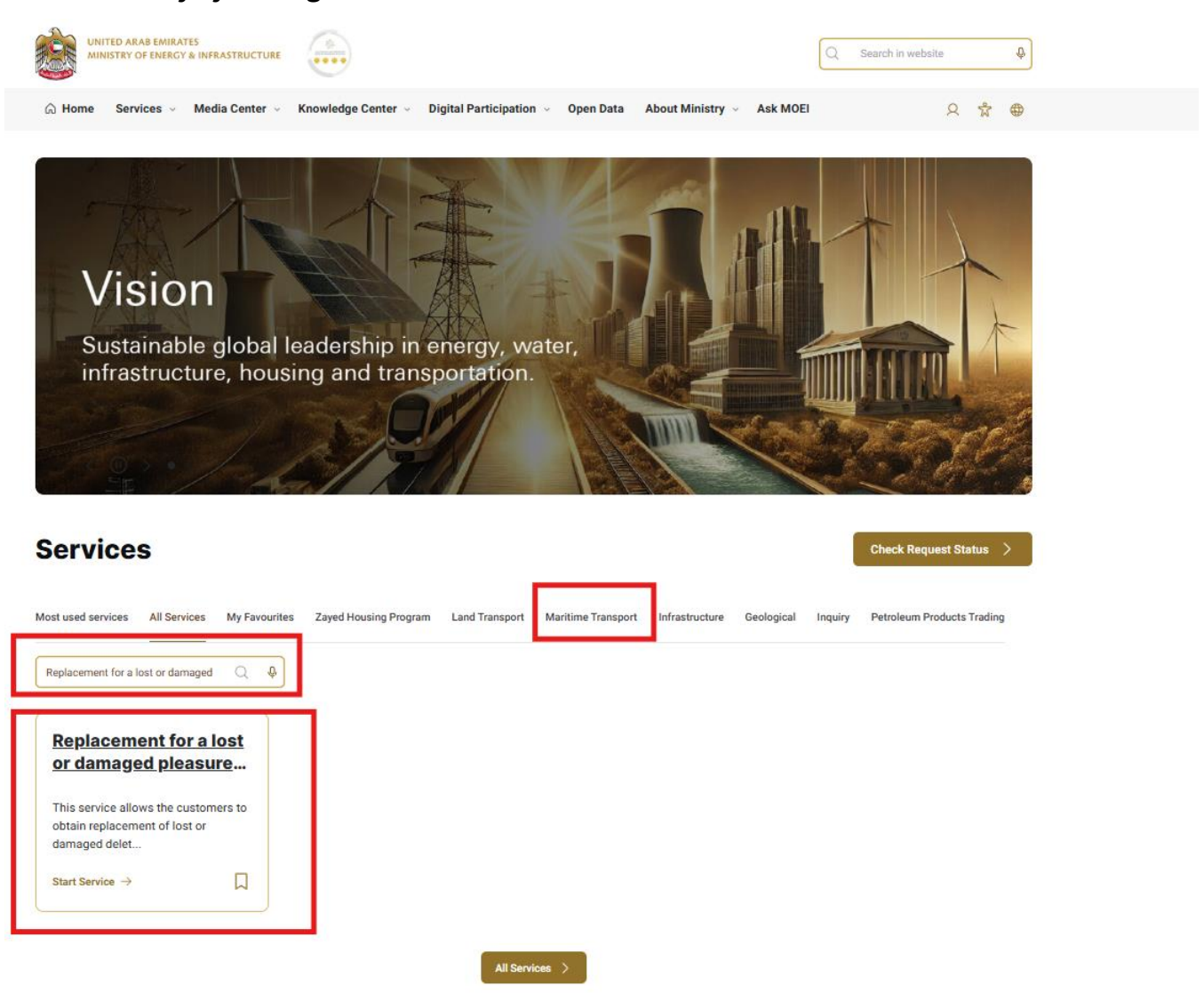

4. Then it will redirect you to the Login page, you can login by using UAE PASS.

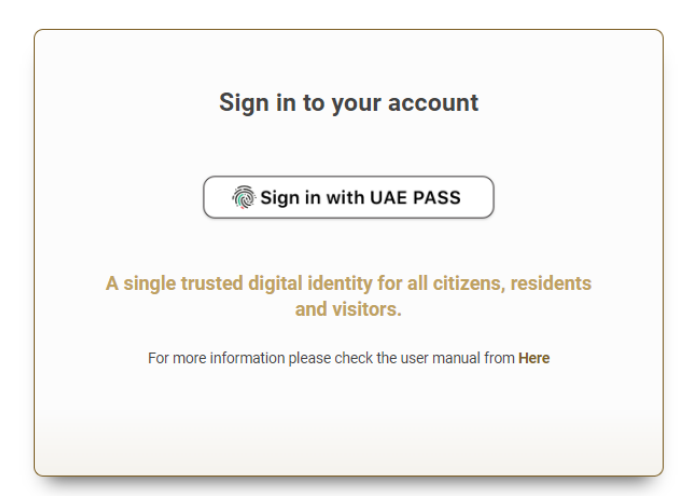

## 5. Fill the application Information.

| Issuing replacement for a lost or damaged pleasure boat deletion certificate |                     |  |  |  |  |
|------------------------------------------------------------------------------|---------------------|--|--|--|--|
| Official No *                                                                | Boat Name English * |  |  |  |  |
| Boat Name Arabic                                                             |                     |  |  |  |  |
| 🔍 Search                                                                     |                     |  |  |  |  |
|                                                                              | No data found       |  |  |  |  |

|  | Basic Details               |                      |                                      |                     |
|--|-----------------------------|----------------------|--------------------------------------|---------------------|
|  | Registration Center +       |                      |                                      |                     |
|  | Abu Dhabi Centre            |                      | -                                    |                     |
|  | Type Of Vessel              | Pleasure Boat        | Official Number                      | 215140              |
|  | Vessel Name English         | Jacob Vessel         | Vessel Name Arable                   | قارب جيكوب          |
|  | Port Of Registry            | Abu Dhabi            | Vessel Type                          | Pleasure Boat       |
|  | Nationality                 | United Arab Emirates | Ship Flag                            | UAE                 |
|  | Owner Type                  | Foreigner            | No. of Passenger                     | 9                   |
|  | Previous Name               |                      | Previous Port Of<br>Registry         |                     |
|  | Previous Official<br>Number |                      | Previous Date Of<br>Registry         |                     |
|  | Hull Identifiaction No      | 25                   | Hull Color                           | Black & Red         |
|  | Manufacturer                | Vamaha               | IMO No.                              | 778                 |
|  | Insurance Start Date        | 01/12/2016 00:00:00  | Insurance End Date                   | 01/12/2017 00:00:00 |
|  | No. Of Masta                |                      | No. Of BulkHeads                     |                     |
|  | Max Draft                   | 12                   | No Of Decks                          |                     |
|  | Coast Guard No.             | 7676                 | Length over all                      | 148                 |
|  | Max Beam                    | 25                   | Type Of Stem                         |                     |
|  | Type Of Stern               |                      | Type Of Hull                         | Black & Red         |
|  | Max Depth                   | 8                    | Propulsion                           | Inboard             |
|  | Fuel Type                   | Gesoline             | Desks No                             | 0                   |
|  | Engines No                  |                      | Gross Tonnage                        | 250                 |
|  | Net Tonnage                 | 265                  | Dead Weight                          | 200                 |
|  | Light Weight                | 36                   | Classification of<br>Society/Company |                     |

6. Upload the needed documents.

| Issuing replacement for a lost or damaged pleasure boat deletion certificate |                                                                                                    |        |  |  |  |
|------------------------------------------------------------------------------|----------------------------------------------------------------------------------------------------|--------|--|--|--|
| •                                                                            | Upload Attachments                                                                                                    |        |  |  |  |
| ۲                                                                            | In the case of a damaged replacement, the original shall be brought / In the case of a lost replacement, a police report to be issued $*$ |        |  |  |  |
| •                                                                            | Select or drag and drop files here<br>(jpg.jpeg.png.bmp.gif.pdf) extensions are allowed with maximum 4 file(s) and up to 4 MB of size.    |        |  |  |  |
|                                                                              |                                                                                                    |        |  |  |  |
| 0%<br>Form Completion                                                        | Image: Save and Continue Later Image: Save and Continue Later                                                                             | 5 Back |  |  |  |

7. Submit the request by click on "Submit".

| • | Submit And Finish                                                                                                    |
|---|----------------------------------------------------------------------------------------------------|
| • | Comments                                                                                                    |
|   |                                                                                                    |
|   |                                                                                                    |
|   |                                                                                                    |
|   | I, the applicant, hereby declare that all the information and documents provided for this transaction are correct; and if the                       |
|   | are proven incorrect or there is any tampering or forgery in them, the Ministry has the right to take the necessary legal measures regarding this * |

8. Fill the satisfaction survey about the eService, when the following pop-up shows up:

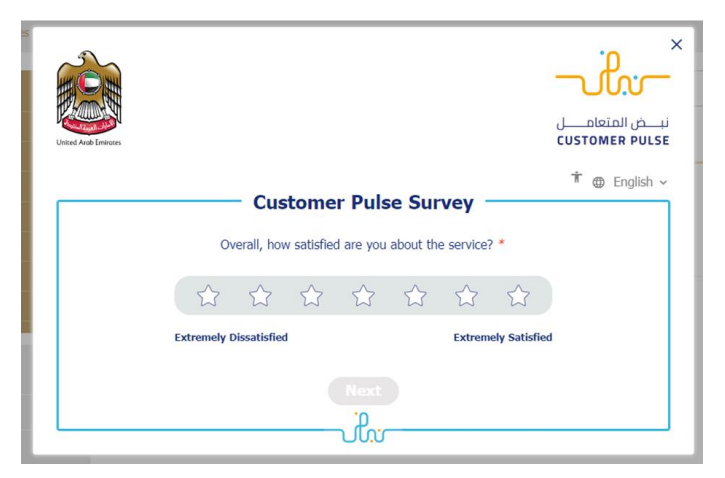

Request to Pleasure boat services

| vab Emirates                                                          |                        |                    |                             |                 |                       | CUS                         | TOMER                       |
|-----------------------------------------------------------------------|------------------------|--------------------|-----------------------------|-----------------|-----------------------|-----------------------------|-----------------------------|
|                                                                       | Custon                 | ner Pu             | lse Sur                     | vey -           |                       | Ť                           | Γ 🌐 En                      |
| Based on your exper<br>you ag                                         | rience in<br>ree on th | gettin<br>ne follo | g the s<br>wing s           | ervice<br>tatem | e. To wh<br>nents?    | at ext                      | tent do                     |
|                                                                       | Extremely<br>Disagree  | Disagree           | Somewhat<br>Disagree        | Neutral         | Somewhat<br>Agree     | Agree                       | Extremel<br>Agree           |
| Availability & accuracy of<br>Service information                     |                        | ☆                  | ☆                           | ☆               | ☆                     | ☆                           | $\overleftrightarrow$       |
| Ease of Service accessibility in<br>the Smart Application             | ☆                      | ☆                  | $\overleftrightarrow$       | ☆               | ☆                     | ☆                           | ☆                           |
| Ease & Simplicity of Service<br>Application Steps                     |                        | ☆                  | $\stackrel{\frown}{\simeq}$ | ☆               | $\overleftrightarrow$ | $\stackrel{\frown}{\simeq}$ | $\stackrel{\frown}{\simeq}$ |
| Ease and Variety of payment<br>options                                |                        | ☆                  | ☆                           | ☆               | ☆                     | ☆                           | ☆                           |
| Possibility of Service Status<br>Tracking                             | ☆                      | ☆                  | ☆                           | ☆               | $\overleftrightarrow$ | ☆                           | ☆                           |
| Service Completion time was<br>reasonable & within my<br>expectations | ☆                      | ☆                  | $\overleftrightarrow$       | ☆               | ☆                     | ☆                           | ☆                           |
| Smart Application efficiency<br>(no delays or errors in app)          |                        | ☆                  | ☆                           | ☆               | ☆                     | ☆                           | ☆                           |
| Availability of Online Support                                        |                        | ☆                  | ☆                           | ☆               | ☆                     | ☆                           | $\hat{\Box}$                |
|                                                                       | Pret                   | vious              | Next                        |                 |                       |                             |                             |
|                                                                       |                        |                    | <u>ن</u>                    |                 |                       |                             |                             |
| 2                                                                     |                        |                    |                             |                 |                       |                             | <b>.</b> p                  |
|                                                                       |                        |                    |                             |                 |                       | _ل                          | لمتعام                      |
| rab Emirones                                                          |                        |                    |                             |                 |                       | cus                         | TOMER                       |
|                                                                       | Custon                 | ner Pu             | lse Sur                     | vey -           |                       | r                           | F ⊕9 En                     |
| Is there                                                              | e anything els         | se you wa          | uld like to                 | share wi        | th us?                |                             |                             |
| Please                                                                | e select               |                    |                             |                 |                       |                             |                             |
|                                                                       |                        |                    |                             |                 |                       |                             |                             |
|                                                                       |                        |                    |                             |                 | li.                   |                             |                             |
|                                                                       | er si rer ca           | aobilo pur         | nber or Fm                  | ail for fo      | llow up               |                             |                             |
| Kindly pi                                                             | rovide your n          | Ioblie Iiul        |                             |                 |                       |                             |                             |

- 9. After the application is approved by the ministry, you will receive the Distance Certificate automatically via email. However, you can also view and download the certificate from the end user dashboard through Request Status boxes Or My Application:
  - a. Click on the My Application as shown in the image below

| Bo Dashboard | My Applications | My Payments | Notifications | Welcome,<br>Test User ~ |
|--------------|-----------------|-------------|---------------|-------------------------|
|--------------|-----------------|-------------|---------------|-------------------------|

b. for searching/filtering the requests based on Reference Number/Request
 Date/Service Name/Request Status:

| 🔄 My Applications           |                 |
|-----------------------------|-----------------|
| Services by Category        | Service         |
| Maritime Transport Services | Please Select 🗸 |
| My Company                  | Company PRO     |
| Please Select 🗸             | Please Select 🗸 |
| Application Status          |                 |
| Please Select 🗸             |                 |
| Keyword (Reference Number)  |                 |
|                             |                 |
| Use Date Range              |                 |
| Search Reset Filters        |                 |